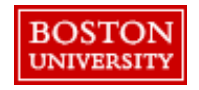

Requisitioners will have the ability to request on behalf of another Requisitioner if that Requisitioner has access to **Guided BUying**. That Requisitioner, will be added to the PR as a watcher.

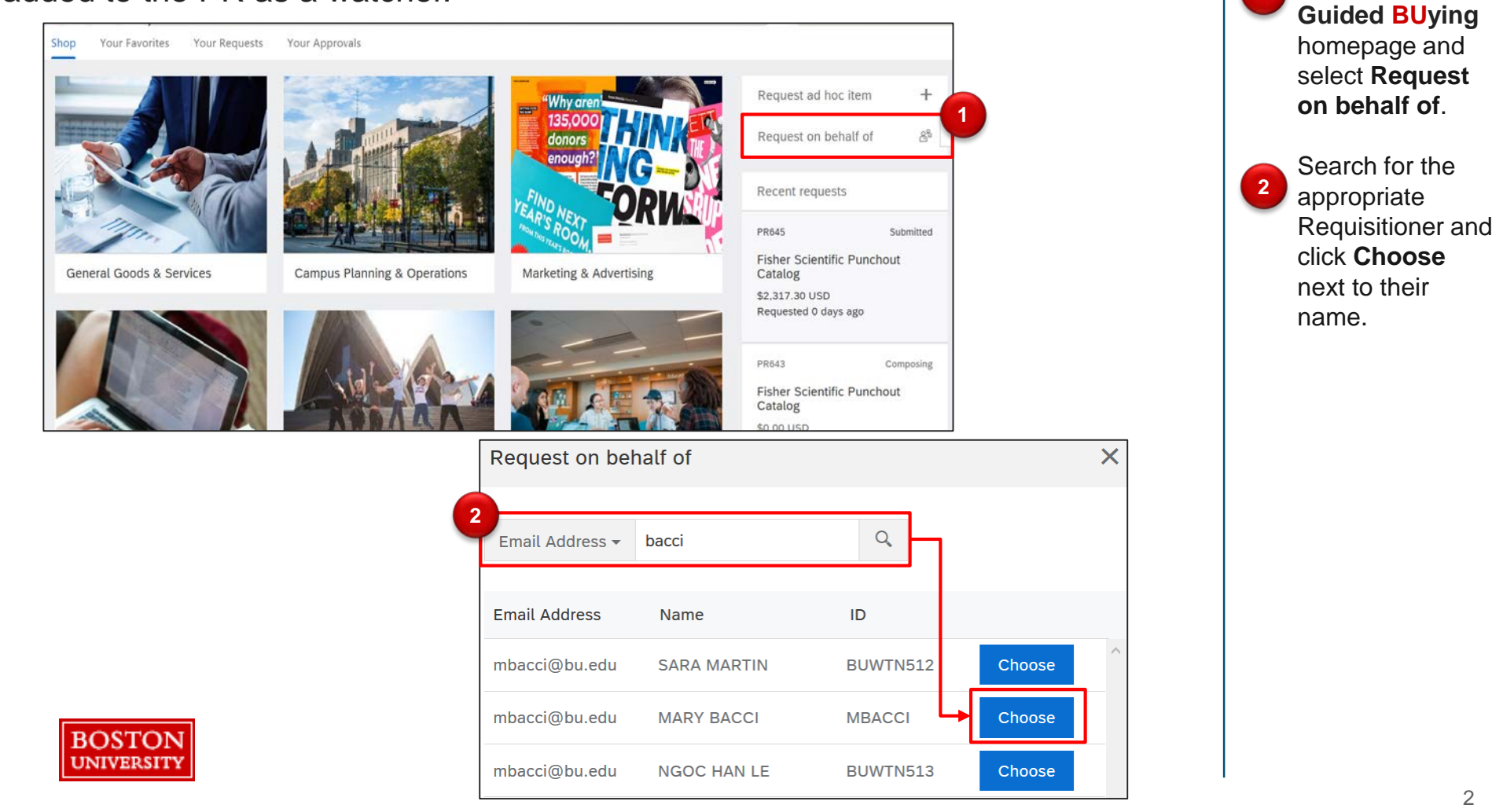

Navigate to the

Add necessary items to your cart and proceed to checkout. At check out, information from the personal profile of the Requisitioner you are requesting on behalf of will populate into the request.

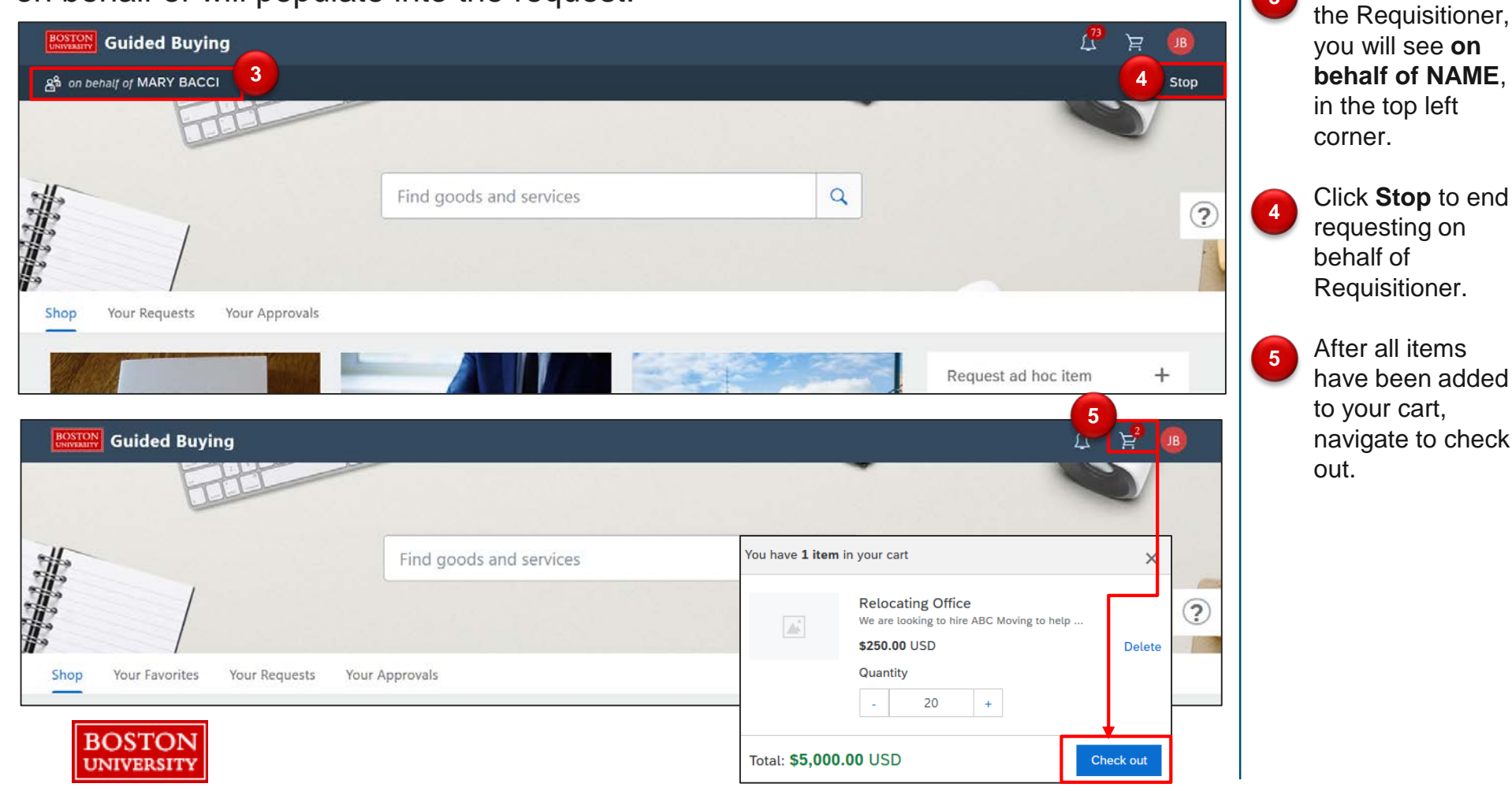

Once you select

3

At check out, information from the personal profile of the Requisitioner you are requesting on behalf of will populate into the PR.

| Checkout / PR143            | 80                                      |                                            | Submit             | Save and exit *** | l liecess |
|-----------------------------|-----------------------------------------|--------------------------------------------|--------------------|-------------------|-----------|
| Ship to                     | D Manage locations                      | Charge to Manage details                   | Total cost \$5,000 | 0.00 USD          |           |
| 1 Ralei<br>Boston<br>United | h Street<br>MA 02215<br>States          | Cost Center (1020400003 (SOURCING & PROC)) | Net amount \$5,0   | 00.00 USD         |           |
| Need-I                      | y Date 🕡                                | Deliver To 🕦                               |                    |                   |           |
| 2/15                        | 1 E                                     | M. Bacci - Floor 1 #7                      |                    |                   |           |
| MARY                        | BACCI V                                 | 🔿 Yes 💿 No                                 |                    |                   |           |
| Compi<br>TRBU               | ny Code ()<br>(Trustees of Boston Univ) |                                            |                    |                   |           |
|                             |                                         |                                            |                    |                   |           |

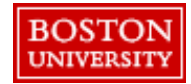

Proceed through

6